|                                                                             | 11 回 A I I I I I I I I I I I I I I I I I I                             |
|-----------------------------------------------------------------------------|------------------------------------------------------------------------|
|                                                                             |                                                                        |
| D 🎓 改康 🗸 🛅 Links 📓 百度 🛄 PS 🚞 CAD 📚 圓门 地駅 🗎 电商运营 🗈 工业和信 🦉 电子筛务 🗅 増加洗液 🕛 福建师范 | - 🧱 截图 - 🛛 游戏 - 🔎 登录管家                                                 |
| 金海峡高级人才培训中心 首页 关于金海峡 新闻资讯 基地箱分 风采展示 荣誉证书     GOLDEN STRAIT TRAINING         | 联系我们                                                                   |
|                                                                             |                                                                        |
| 厦门市金海峡高级人才培训中心<br>登录                                                        |                                                                        |
| 福建省公务员培训基地                                                                  |                                                                        |
| 厦 门 市 5A 级 社 会 组 织                                                          | 0+4= nnn 1                                                             |
| 7解更多>>                                                                      | ₩系我们<br># 2337103078<br>1802680053 ₩ >> * 0592-5812396<br>0592-5815810 |
| 会计入门及实务操作培训     回门市军队转业干部培训     福建省公务员培训基地                                  |                                                                        |
| 会计初、中、高级职称培训 自门市会计人员、社会工作者继续教育 福建省专业技术人员继续教育                                | 等基地                                                                    |
|                                                                             |                                                                        |

1、登录金海峡官网,网址: kjpx.chinaedu.net,官网首页如下图。

2、在登录的窗口里面登录框里面输入账号和密码。

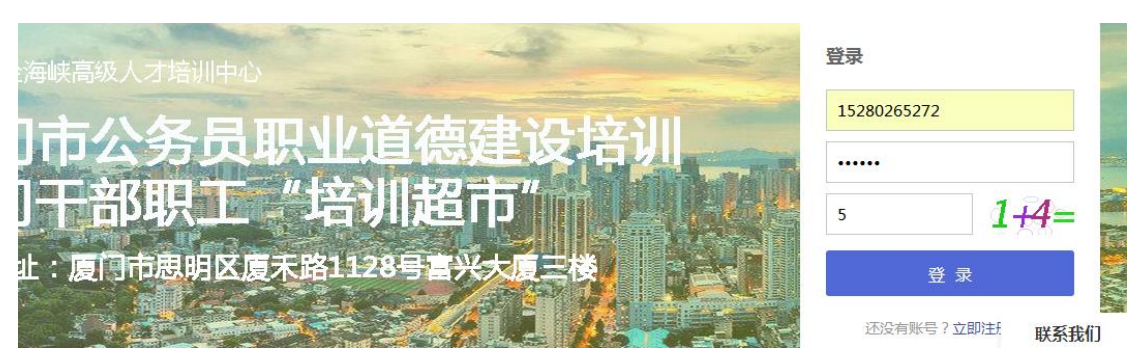

3、点击登录后会转到到"学习空间",会看到刚报的课程,如下图。

| 🤮 厦门金海峡             | (○厦门金湾)                               | <b>等</b> 峡                             | 2 4 | 学习空间 ×                                        | and the second second second                                                |                       |                |
|---------------------|---------------------------------------|----------------------------------------|-----|-----------------------------------------------|-----------------------------------------------------------------------------|-----------------------|----------------|
| 会海峡<br>www.kjpx.com | 学习空间                                  | 学习报告                                   | 发现  |                                               |                                                                             |                       | 🔤   🛄 15       |
|                     | 我的课程<br><del>学习中</del><br>已結束<br>我的订单 | 15280<br>● 个人设置                        | ^   | 培训计划<br>● ● ● ● ● ● ● ● ● ● ● ● ● ● ● ● ● ● ● | <b>专业技术人员权益保护</b><br>の2018/03/06-2018/09/01<br>(令业技术人员权益保护) 是福建香令业技<br>学习进度 | 未人员公师课的一门课程。开设这<br>0% | 门课程的目的<br>开始学习 |
|                     | 我的消息                                  |                                        | ~   | 选修课                                           |                                                                             |                       |                |
|                     | <b>最近学习</b><br>暫7                     | 10000000000000000000000000000000000000 |     |                                               | 暂无任何内容                                                                      |                       |                |
|                     |                                       |                                        |     |                                               |                                                                             |                       |                |

4、点击"开始学习",进入课程学习界面,选择要学习的课程章节点击学习

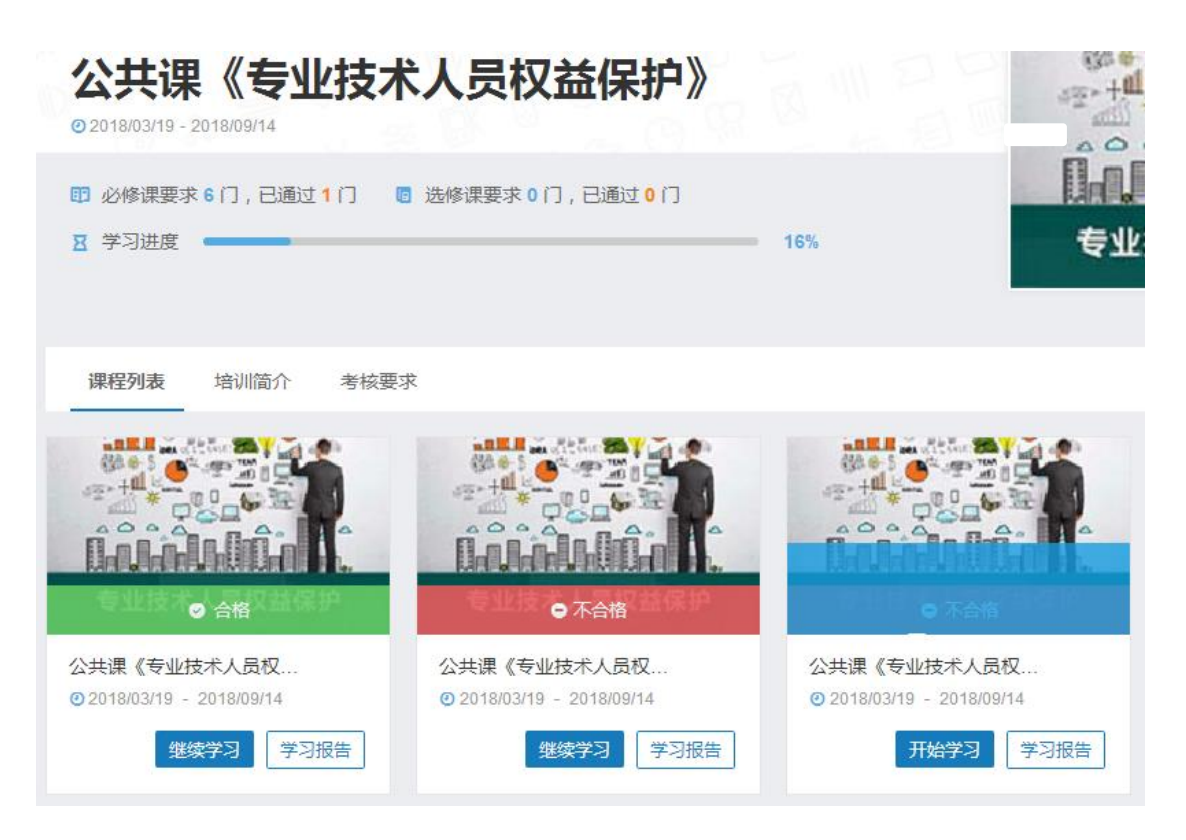

5、点击学习之后再弹出的窗口里面点击"观看视频"进入视频观看界面。

|                     | 2 学习人数:29         |                  |
|---------------------|-------------------|------------------|
| 您上次学到:专业技术 <i>人</i> | 员权益保护读本勇五章 继续学习   |                  |
| 课程学习                |                   | 讨论区 笔记           |
| 音视频资源               | - 专业技术人员权益保护读本第五章 | 59:46/72:27 规智视频 |

6、在观看完视频后点击正上方的评分。完成该视频的学习。

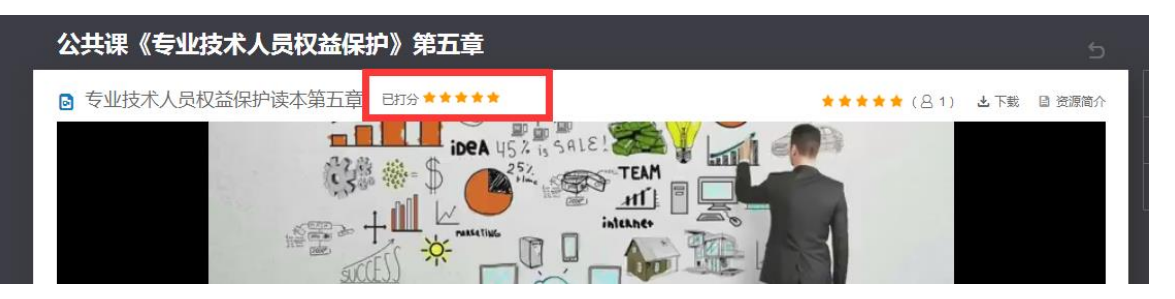

7、学习完成之后退出该界面就能的看到学习进度情况。

| 学习空间 > 培训计划             |                       | I BI'R /  |
|-------------------------|-----------------------|-----------|
| 公共课《专业技                 | <b>5术人员权益保护》</b>      | 80<br>-22 |
| 2018/03/19 - 2018/09/14 |                       |           |
| 🗊 必修课要求 6 门 , 已通过 1 门   | 💿 选修课要求 0 门 , 已通过 0 门 | 同日        |
| ☆ 学习进度                  |                       | <br>专     |
|                         |                       |           |

课程列表 培训简介 考核要求

8、在学习进度到达100%之后,点击在线考试,后点击开始测试。

| 公共课《专业技术人员权益保护》<br>© 2018/03/19 - 2018/09/14 |       |                       |
|----------------------------------------------|-------|-----------------------|
| □ 必修课要求6门,已通过1门 □ 选修课要求0门,已通过0门 Ⅰ 学习进度       | = 16% | 专业技术入员权益保护            |
| 课程列表 培训简介 考核要求 在线考试                          |       | + 添加选修课               |
| - 结业考试                                       |       | 截止时间:2021-01-01 23:59 |
|                                              |       | 提交次数:0 开始测试           |

9、在弹出的页面里面进行作答。

| <b>专业技术人员权益保护读本</b><br><sub>交卷时间:2018-05-05 20:44</sub> | ■ 我要交卷  |
|---------------------------------------------------------|---------|
|                                                         | 试题导航 展; |

一、单选题

1. 专业技术人员继续教育的直接责任主体是()【10.0分】

○ 用人单位

🔘 国家

💿 本人

○ 政府综合人才管理部门

10、完成作答后点击"我要交卷",后在弹出的确认框里面确认

| 专业技术人                       | 员权益保护读本  | ×  | 3 我要交卷    |
|-----------------------------|----------|----|-----------|
|                             | 确认要提交试卷? |    | 试题导航 展开 > |
|                             | 确定       | 取消 |           |
| î的且按页仕土体定() Ⅰ <sup>10</sup> |          |    |           |

11、提交成功后在点击右上角的返回。查看成绩。

|                            | 4<br>     | 2 |
|----------------------------|-----------|---|
| <b>益保护读本</b><br>5-05 20:44 | ■ 我要交卷    |   |
|                            | 试题导航 展开 ∨ |   |

12、成绩满 60 后 (如下) 即完成学业。完成学业后请等待中心制作学时证明。

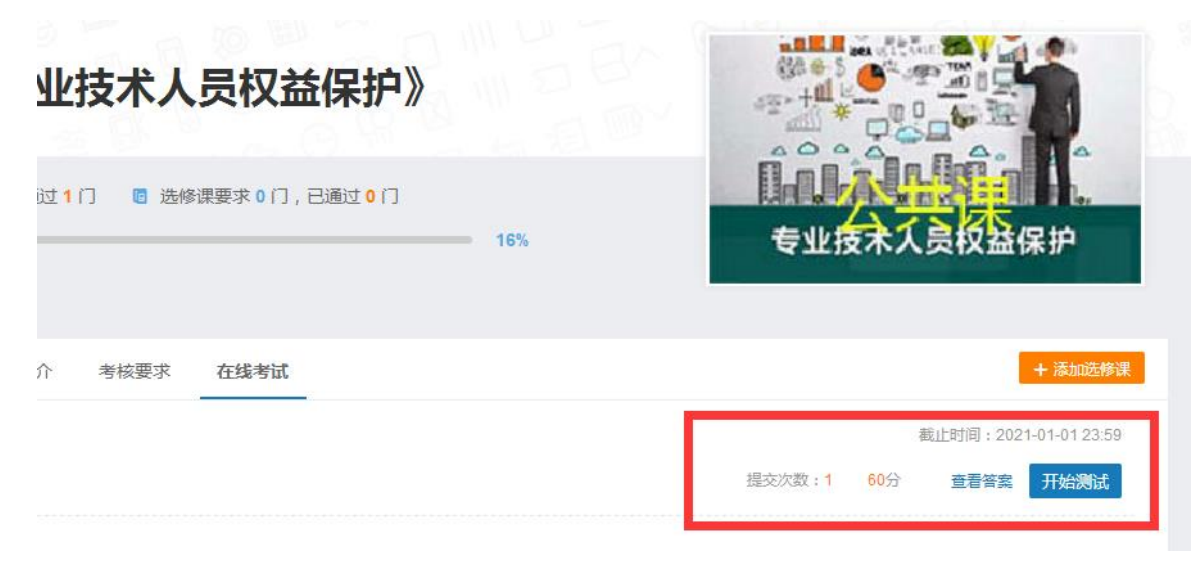

## 问题解答:

学习中出现的问题解答:

1视频观看不了出现黑屏(屏幕中间提示)如下

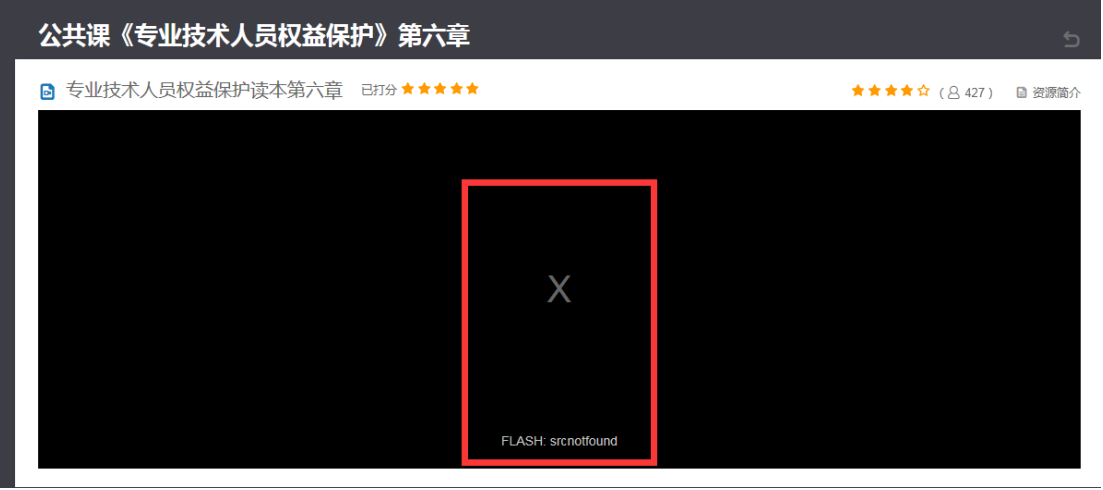

解决办法:

1. 查看电脑浏览器的版本

| ᄪᅫᄱᄧᅔᄀᄵᆎᆃᆠᆇ         |                                            |
|---------------------|--------------------------------------------|
| 品近殿拔丁珍饭向于狄 <b>月</b> |                                            |
| 🗄 計展 🗸 貸 网银 🗸 🗛 翻詞  |                                            |
|                     | 新建窗口 Ctrl+N                                |
|                     | 新建无痕/小号窗口 Ctrl+Shift+N                     |
|                     | 收藏 >                                       |
|                     | <ul> <li>⑤ 历史记录</li> <li>Ctrl+H</li> </ul> |
| ****                | 广告拦截                                       |
|                     | √ 下裁器 Ctrl+J                               |
|                     | 网页缩放(100%) >                               |
|                     | 全屏 F11                                     |
|                     | 保存网页 Ctrl+S                                |
|                     | 保存网页为图片 Ctrl+M                             |
|                     | 山清除上网痕迹 Ctrl+Shift+Delete                  |
|                     | 切换到IE6多窗口模式                                |
|                     | 设置默认浏览器                                    |
|                     | 工具 >                                       |
|                     | 心 法面/沿署                                    |
| 官网                  | 帮助 >                                       |
| 论坛                  |                                            |
| 安全上网学堂              |                                            |
| 问题反馈                |                                            |
| ④ 修复浏览器             |                                            |
| 检查新版本               |                                            |
| 美□ 关于360安全浏览器       | 載 四 谷 司 小) Q 1009                          |
|                     | 15:14                                      |

2 查看自己的浏览器浏览模式; 需要在极速模式的浏览模式进行观看;

| <b>)</b> < |   |     | 、才培训中心<br>📄 http:/ | × ■ 課程   | ≇习<br>: <b>du.net</b> /mi | zar/study/a  | ×                | +<br>ty/vid | eo/stu | u <mark>dy.</mark> do | o?use | rCourse | eId=51 | f2c54ca-1- |      | ~ | 听话 不要再花钱玩》    |
|------------|---|-----|--------------------|----------|---------------------------|--------------|------------------|-------------|--------|-----------------------|-------|---------|--------|------------|------|---|---------------|
| ☆收藏        | ~ |     |                    |          | _                         |              |                  |             |        |                       |       |         | 1      | 极速模式       |      |   | : 🔡 扩展 🗸 貸 网络 |
|            |   |     |                    |          |                           |              |                  |             |        |                       |       |         | 4      | Ə 兼容模式     | (推荐) |   |               |
|            |   | 公共说 | 果《专                | L<br>技术人 | 员权益                       | <b>金保护</b> 》 | <del>ا</del> ر ( | 訪           | 章      |                       |       |         | C      | ⑦ 如何选择     | 内核   |   |               |

## 3 若是修改完之后出现下图的问题;

| 3人才培训中心 (             | × 📑 课程学习       |              | × +                |                            |               |      |               |
|-----------------------|----------------|--------------|--------------------|----------------------------|---------------|------|---------------|
| <b>)</b>   ) http://k | cjpx1.chinaedu | .net/mizar/s | study/activity/vio | deo/study.do?userCourseId= | =5f2c54ca-1 🚷 | ≁  ~ | 听话 不要再花钱玩游    |
|                       |                |              |                    |                            | »             |      | : 🔡 扩展 🗸 貸 网络 |
| 学习空间                  | 学习报告           | 发现▼          | 结业证书               |                            |               |      |               |
|                       |                |              |                    |                            |               |      |               |

哎呀!出错了...

返回首页

您不能同时打开多个视频!

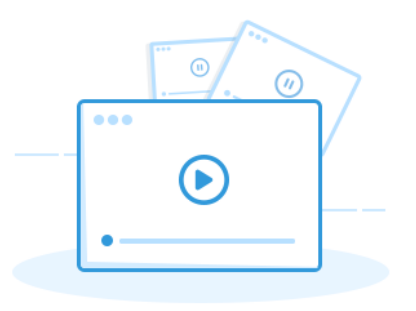

解决办法:点击右上角的学生点击退出,关闭浏览器。

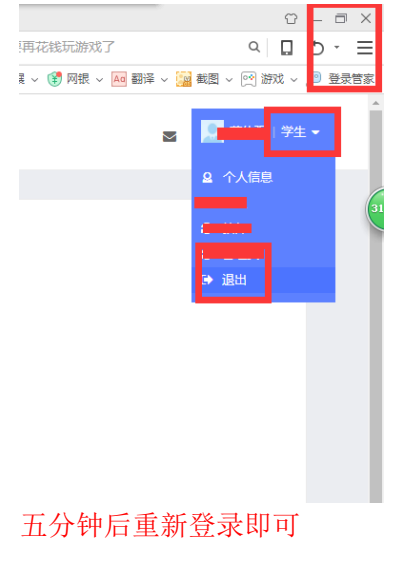

注意: 以上所有的操作请在极速模式情况下进行;